## COME INSERIRE UNA RICHIESTA DI ASSENZA – FERIE SU ND24:

Per fare la richiesta di assenza in una determinata giornata, oppure in un determinato periodo, è necessario:

1. Posizionarsi nella colonna assenze e cliccare sulla giornata:

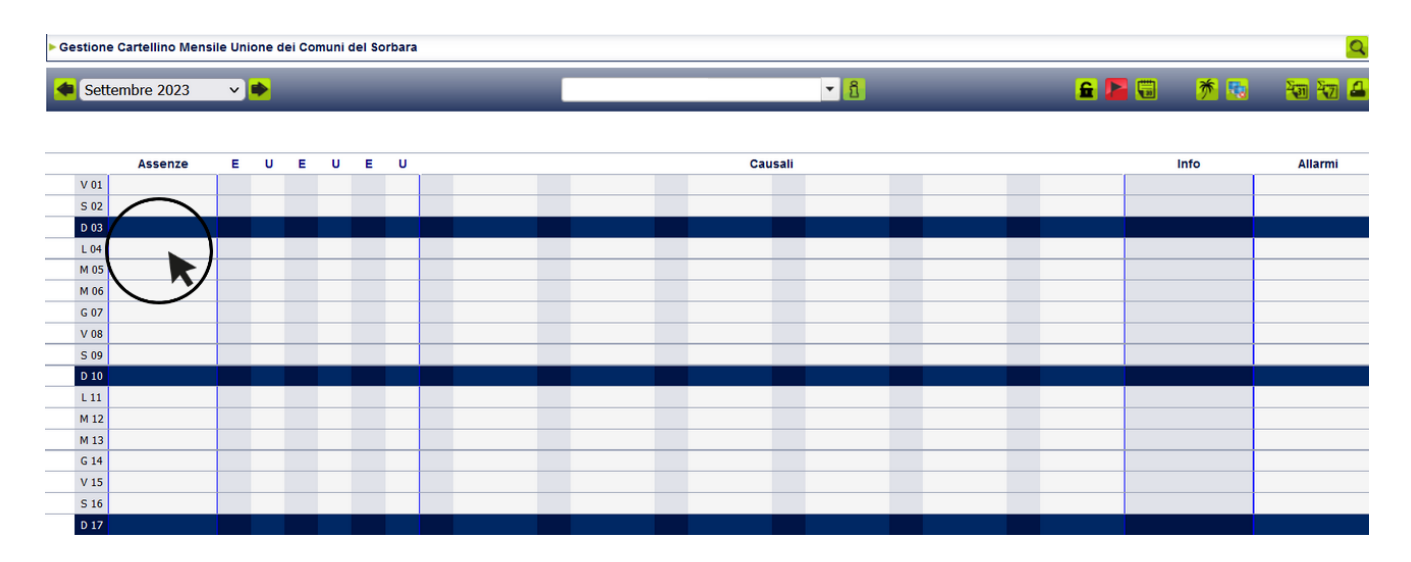

2. Procedere alla compilazione della scheda , inserendo i dati richiesti:

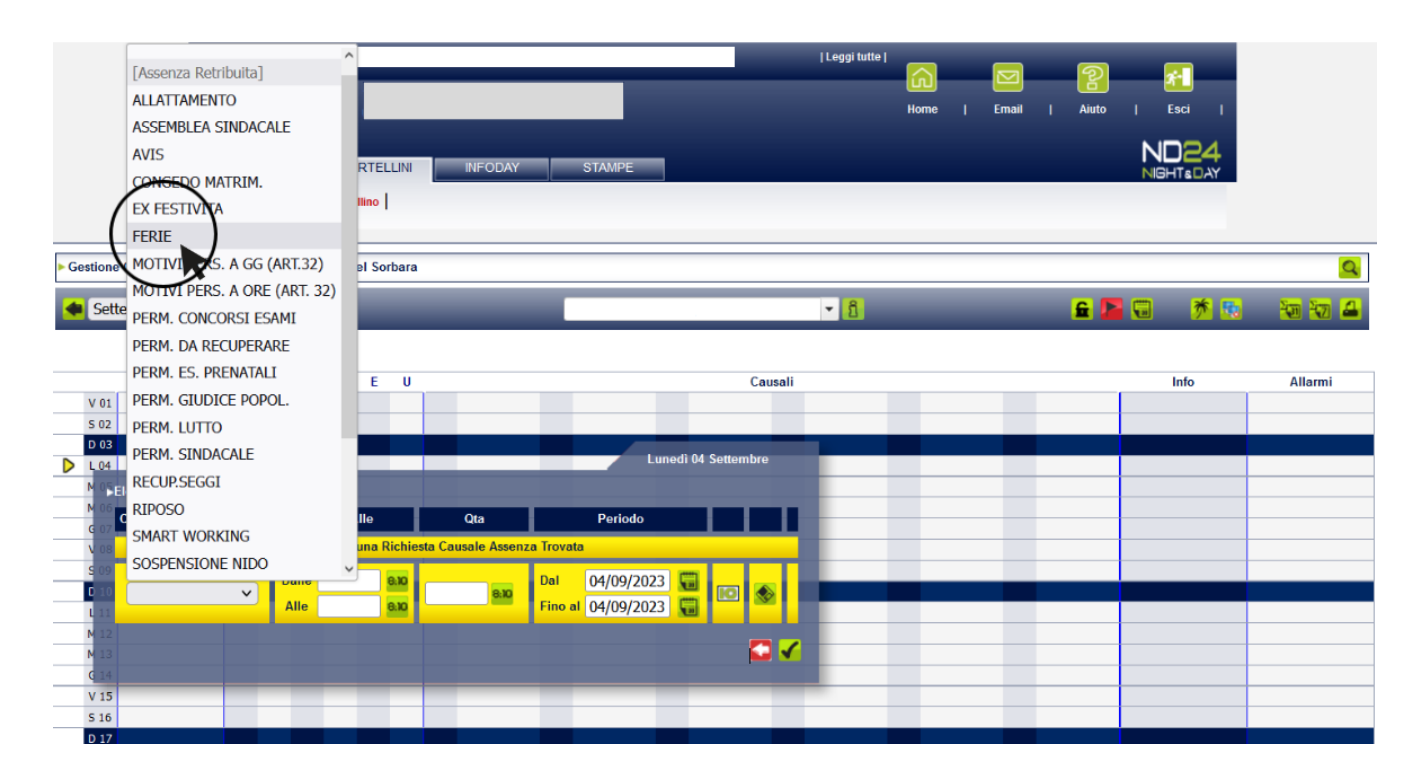

Gestione Cartellino Mensile Unione dei Comuni del Sorbara Q Settembre 2023 - <u>1</u> 🔒 🔚 🐻 🥂 🐘 🔚 🖴 ~ 🌩 Assenze U Е U Е U Info Allarmi Е Causali V 01 S 02 D 03 edì 04 Seti M 05 ▶Elenco Richieste M 06 Causale Periodo Dalle/Alle Qta G 07 V 08 S 09 8:10 8:10 Dalle 04/09/2023 D 10 10 ٠ FERIE 8:10 × Alle 04/09/2023 L 11 M 12 C 🗸 M 13 . G 14 V 15 S 16 D 17

NB: se la richiesta è per un giorno, inserisco il giorno (es. dal 04/09/2023 al 04/09/2023)

Se è per un periodo, inserisco il periodo (es. dal 04/09/2023 al 09/09/2023):

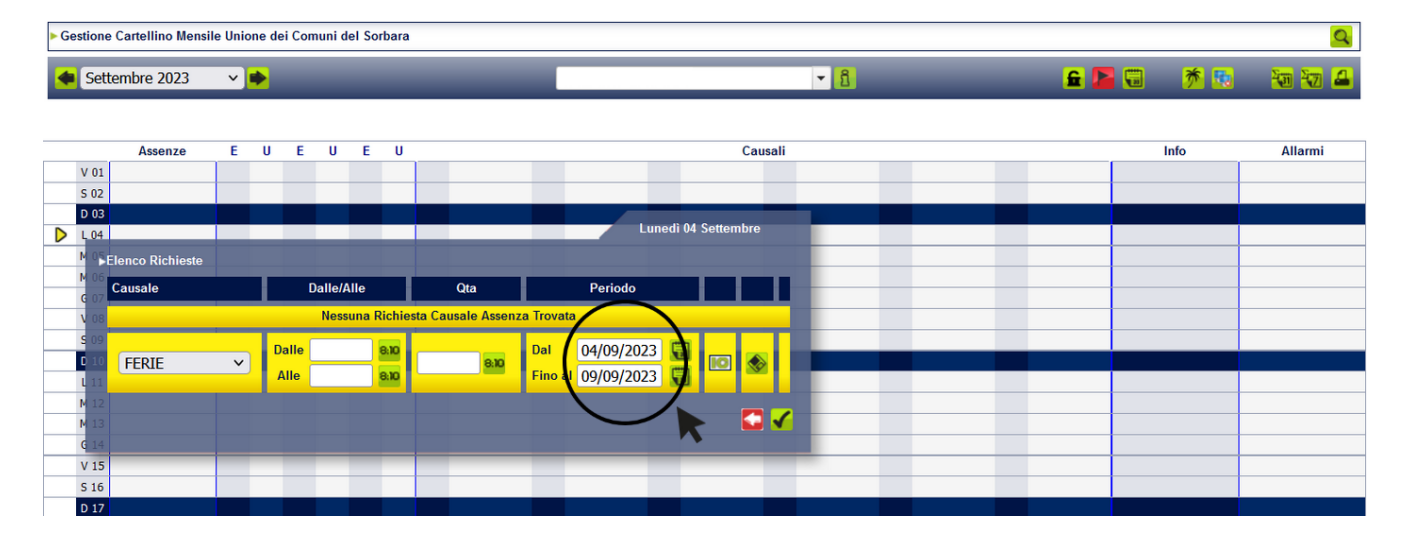

## 3. Procedere poi al salvataggio della scheda, come segue:

| ► Ge | Gestione Cartellino Mensile Unione dei Comuni dei Sorbara |                                   |      |   |    |     |         |      |      |               |            |           |   |   |   |     |     |            |         |
|------|-----------------------------------------------------------|-----------------------------------|------|---|----|-----|---------|------|------|---------------|------------|-----------|---|---|---|-----|-----|------------|---------|
|      | Sette                                                     | embre 2023                        | ~    | • |    |     |         |      |      |               | ▼ <u>1</u> |           |   |   |   | 🔒 📘 |     | <b>* 5</b> | ¥0 ¥2 🖴 |
|      |                                                           |                                   |      |   |    |     |         |      |      |               |            |           |   |   |   |     |     |            |         |
|      |                                                           | Assenze                           | U    | Е | U  | E ( | J       |      |      | Causali       |            |           |   |   |   |     | ifo | Allarmi    |         |
|      | V 01                                                      |                                   |      |   |    |     |         |      |      |               |            |           | _ |   |   |     |     |            |         |
|      | S 02                                                      |                                   |      |   |    | _   |         |      |      |               |            |           |   |   |   |     |     |            |         |
| •    | D 03                                                      |                                   |      |   |    |     |         |      |      |               |            |           |   |   |   |     |     |            |         |
| V    | L 04                                                      |                                   |      | - |    | -   | _       | _    |      |               | Lunedi 04  | Settembre |   | - |   |     |     |            |         |
|      | MOS                                                       |                                   |      |   |    |     |         |      |      |               | Luneuroa   |           |   |   |   |     |     |            |         |
|      | M 00                                                      | ▶Elenco Richi                     | este |   |    |     |         |      |      |               |            |           |   |   |   |     |     |            |         |
|      | V 08                                                      | Causale                           |      |   | Т  | Dal | le/Alle |      | Qta  | Perio         | odo        |           |   | - | _ |     |     |            |         |
|      | S 09                                                      | Nessuna Richiesta Causale Assenza |      |   |    |     |         |      |      |               |            | _         |   |   |   |     |     |            |         |
|      | D 10                                                      |                                   |      |   |    |     |         |      |      |               | 2000       |           |   |   |   |     |     |            |         |
|      | L 11                                                      | FERIE                             |      | ~ | Da |     |         | 8:10 | 8:10 | Dal 04/09     | /2023      |           |   |   |   |     |     |            |         |
|      | M 12                                                      |                                   |      |   | AI | le  |         | 8:10 |      | Fino al 04/09 | /2023 🔚    |           |   |   |   |     |     |            |         |
|      | M 13                                                      |                                   |      |   |    |     |         |      |      |               |            |           |   | _ |   |     |     |            |         |
|      | G 14                                                      |                                   |      |   |    |     |         |      |      |               |            | _ 🖸 🔨     |   | _ |   |     |     |            |         |
|      | V 15                                                      |                                   |      |   |    |     |         |      |      |               |            |           |   |   |   |     |     |            |         |
|      | S 16                                                      |                                   |      |   |    |     |         |      | _    |               |            |           | / |   |   |     |     |            |         |

Se l'operazione è andata a buon fine, potrai visualizzare la tua richiesta di assenza in giallo e nella casella

info la lampadina gialla . finché non sarà autorizzata dal Responsabile/Dirigente:

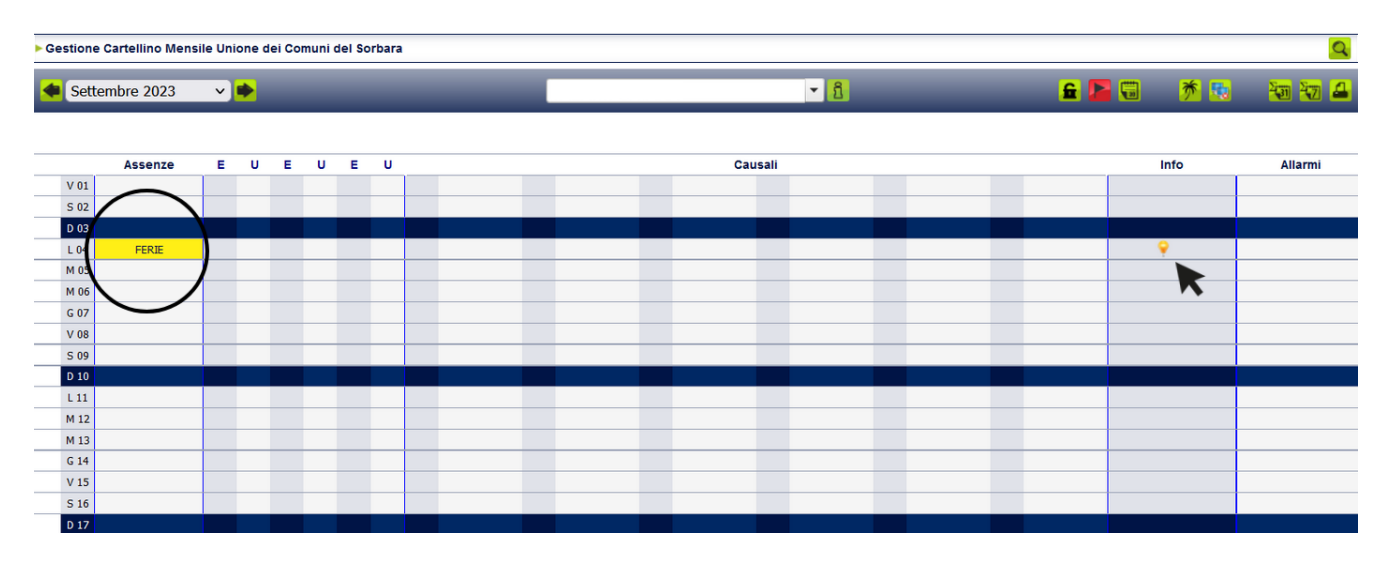

Successivamente all'approvazione del Responsabile/Dirigente, potrai visualizzare la tua richiesta autorizzata:

| ► Gestione Cartellino Mensile Unione dei Comuni dei Sorbara |       |      |   |   |   |   |   |   |   |   |   |     |   |        |  |   |  |   |               |   |      |   |         |
|-------------------------------------------------------------|-------|------|---|---|---|---|---|---|---|---|---|-----|---|--------|--|---|--|---|---------------|---|------|---|---------|
| settembre                                                   |       | 2023 | ~ |   |   |   |   |   |   |   |   | × 8 |   |        |  |   |  |   | 🔒 🔚 🖫 🔺 👘 🐨 🐨 |   |      |   | ¥0 ¥2 🗳 |
|                                                             |       |      |   |   |   |   |   |   |   |   |   |     |   |        |  |   |  |   |               |   |      |   |         |
| _                                                           | Ass   | enze | E | U | E | U | E | U |   |   |   |     | C | ausali |  | _ |  | _ |               |   | Info |   | Allarmi |
| V                                                           | 01    |      | _ | _ |   |   |   | _ |   | _ |   | _   |   |        |  | _ |  | _ |               |   |      |   |         |
| S                                                           | 02    | _    |   | _ |   |   |   |   |   |   |   | _   |   |        |  |   |  |   |               |   |      |   |         |
| C                                                           | 03    |      |   |   |   |   |   |   |   |   |   |     |   |        |  |   |  |   |               |   |      |   |         |
| L                                                           | 04 FB | RIE  | _ | _ |   |   | _ |   | _ |   | _ | _   |   | _      |  | _ |  | _ |               |   |      |   |         |
| N                                                           | 105   |      | _ | _ |   |   |   |   | _ |   |   |     |   | _      |  | _ |  | _ |               |   |      | _ |         |
| N                                                           | 106   |      | _ | _ |   |   |   |   | _ |   | _ | _   |   | _      |  | _ |  | _ |               |   |      | _ |         |
| G                                                           | 07    |      | _ | _ |   |   |   |   | _ | _ | _ | _   |   |        |  | _ |  | _ |               |   |      | _ |         |
| V                                                           | 08    |      | _ |   |   |   |   |   | _ | _ | _ | _   |   |        |  | _ |  | _ |               |   |      | _ |         |
| S                                                           | 09    | _    | _ | _ |   |   |   |   |   | _ |   | _   |   |        |  | _ |  | _ |               |   |      |   |         |
| C                                                           | 10    |      |   |   |   |   |   |   |   |   |   |     |   |        |  |   |  |   |               |   |      |   |         |
| L                                                           | 11    |      | _ | _ |   |   | _ | _ | _ | _ | _ | _   |   | _      |  | _ |  | _ |               |   |      | _ |         |
| N                                                           | 12    |      | _ | _ |   |   | _ | _ | _ | _ | _ | _   |   | _      |  | _ |  | _ |               |   |      | _ |         |
| N                                                           | 13    |      | _ | - |   |   | _ | - | _ | _ | _ | -   |   | _      |  | _ |  | _ |               |   |      | _ |         |
| G                                                           | 14    |      | _ | _ |   |   | _ |   | _ | _ | _ | _   |   | _      |  | _ |  | _ |               |   |      | - |         |
| 1                                                           | 15    |      | _ | _ |   |   | _ | - | _ | _ |   | -   |   | _      |  | _ |  | _ |               | _ |      | - |         |
| 5                                                           | 16    | _    |   | _ |   |   |   |   |   | _ | _ | _   |   |        |  |   |  | _ |               |   |      |   |         |
| -                                                           | 117   |      |   |   |   |   |   |   |   |   |   |     |   |        |  |   |  |   |               |   |      |   |         |
|                                                             | 18    |      |   | - |   |   |   | - |   | _ |   | _   |   | _      |  | _ |  | _ |               |   |      |   |         |
| P                                                           | 19    |      | - | - |   |   | _ | - |   |   |   | _   |   | _      |  | - |  | - |               |   |      |   |         |
|                                                             | 20    |      | - | - |   |   | - | - | - |   |   |     | _ | _      |  | - |  | - |               | - |      | - |         |
| 6                                                           | 21    |      | - | - |   |   | - | - | - | _ | _ | _   |   | _      |  | - |  | _ |               |   |      | - |         |
| -                                                           | 22    |      | - | - |   |   | - | - | - | _ | _ |     |   | -      |  | - |  | _ |               |   |      |   |         |